| <b>&gt;</b>         | 2                             | 0                         | .mp4.                    |
|---------------------|-------------------------------|---------------------------|--------------------------|
| Мои<br>документы    | Mozilla Firei                 | LUPAN                     | Упражнения               |
| Мой<br>компьютер    |                               | Каналья                   | Гі<br>Платежи            |
| Сетевое             | икандро                       | <b>Г</b><br>ЛУПАНИ        | <b>П</b><br>Рабочий стол |
| <b>Э</b><br>Корзина | ГСО<br>Ярлык для<br>iGO831_PC | ABBYY PDF<br>Transformer+ | Копия Формы<br>отчетов   |
| Bluetooth-ok        | Check-Engine                  | 6-1                       | Контракты                |
| ACDSee 8            | Total<br>Commander            | Ференность<br>на члена Со | Контракты                |
| MTS Connect         | Skype                         | КИЕВ535                   | КонтрактыN1              |
| Adobe Reader        | ШР<br>В Новгород              | рог<br>Киев645            | Котел                    |
| CCleaner            | ина<br>Наш Сад<br>Рубин 9.0   | РОБ<br>КИЕВ650            | СТИРАЛКА                 |

## ОТКРОЙТЕ ВАШ БРАУЗЕР

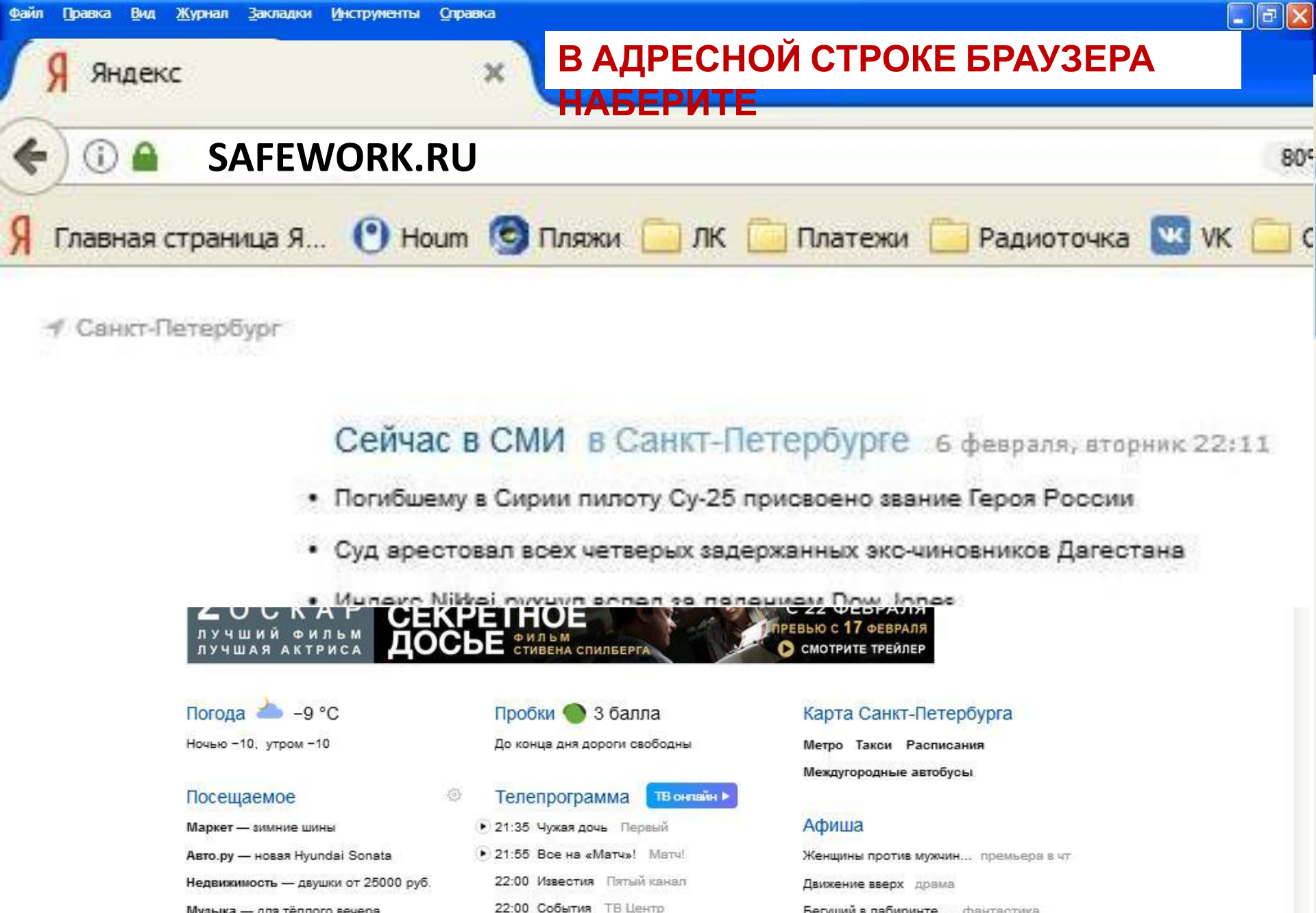

Бегущий в лабиринте... фантастика

RL < 🔟 22:12

Короче фантастика

👩 Microsoft PowerPoint ... Đ Яндекс - Mozilla Firefox

22:00 Кости ТВ-3

Музыка — для тёплого вечера

Здоровье — врач на связи

🛃 пуск

W

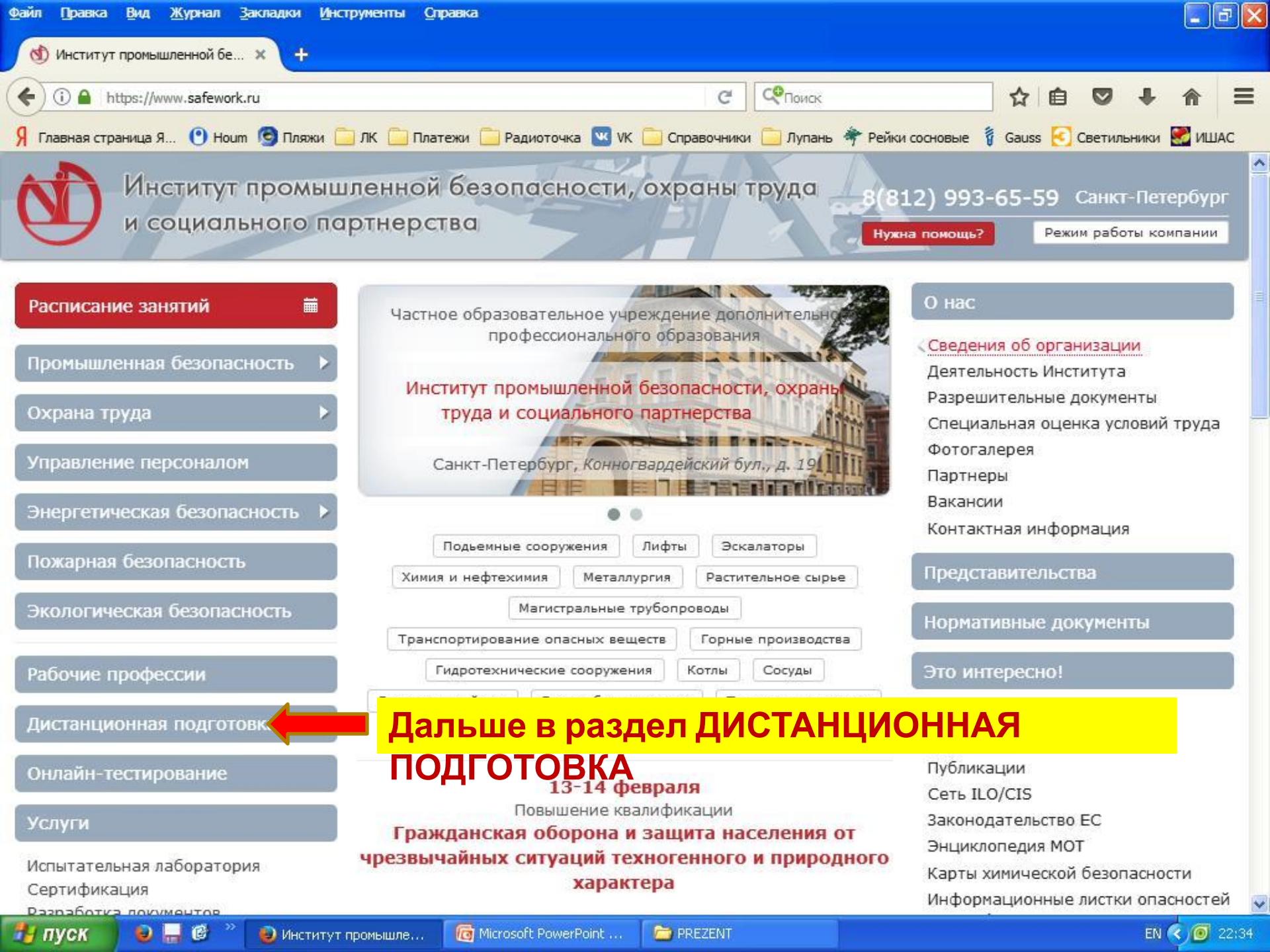

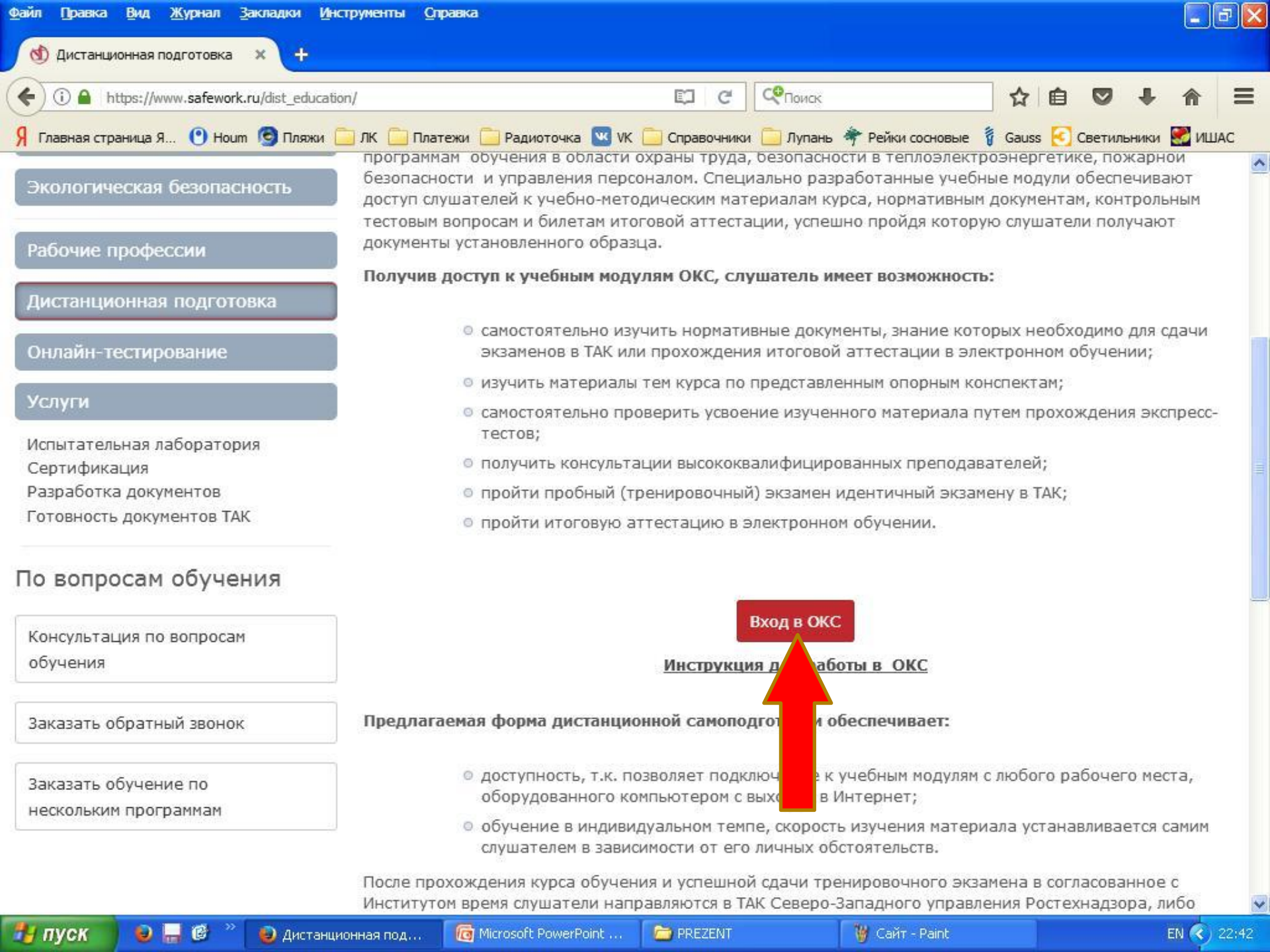

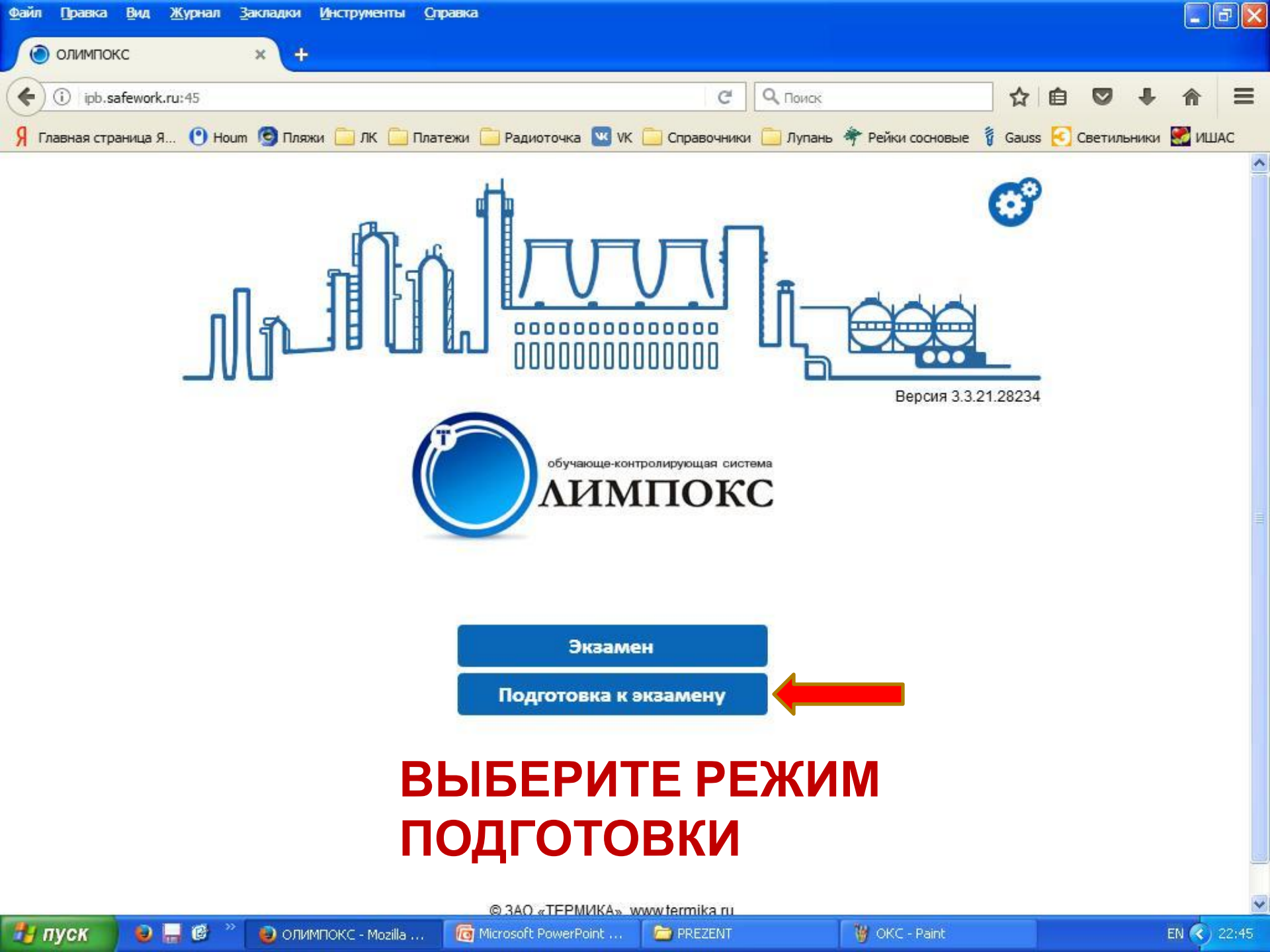

| Файл [ | ]равка <u>В</u> ид | <u>Ж</u> урнал     | Закладки      | Инструменты | <u>С</u> правка           |             |                    |                |      |         |       |       | J 🗙 |
|--------|--------------------|--------------------|---------------|-------------|---------------------------|-------------|--------------------|----------------|------|---------|-------|-------|-----|
| 🔘 B1   | ход в систему      |                    | × +           |             |                           |             |                    |                |      |         |       |       |     |
| (+)0   | ) ipb.safework     | <b>ru:</b> 45/Auth | 1?returnUrl=% | %2FPrepare  |                           | C           | <b>Q</b> , Поиск   | ☆              | Ê    |         | +     | ⋒     | Ξ   |
| Я Глав | ная страница Я     | я 🕐 Но             | ит 👩 Пля      | жи 🦲 ЛК 🦲   | Платежи 📄 Радиоточка 💌 VK | Справочники | 📋 Лупань 🜴 Рейки с | основые 🧃 Gaus | is 💽 | Светиль | ыники | 🧾 иш. | AC  |

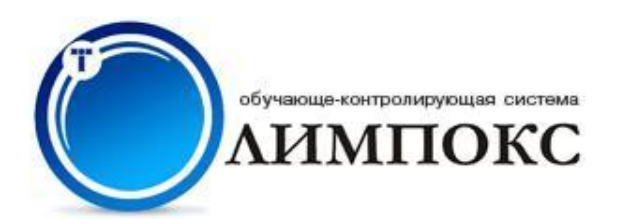

| Pe | ГИС | тра   | аци | 18 |
|----|-----|-------|-----|----|
|    |     | . – – |     |    |

| Группа | Выберите группу |  |
|--------|-----------------|--|
| (      |                 |  |
| Прод   | должить         |  |

# ВЫБЕРИТЕ СВОЮ ГРУППУ ИЗ ВЫПАДАЮЩЕГО СПИСКА

#### нажмите ПРОДОЛЖИТЬ

6 💾 🙆

| ₫ā | йл  | Правка   | Вид      | <u>Ж</u> урнал | Закладки    | и <u>И</u> нструменты | Оправка                               |                |                          |     |         |       |      | a) 🗙 |
|----|-----|----------|----------|----------------|-------------|-----------------------|---------------------------------------|----------------|--------------------------|-----|---------|-------|------|------|
| J  | ٢   | Вход в о | истему   | ŝ              | ×           | ÷                     |                                       |                |                          |     |         |       |      |      |
| 0  | (+) | 1        | ipb.safe | work.ru:45/    | Auth/Select | Group                 | C                                     | <b>Q</b> Поиск | \$                       | Ê   |         | +     | ⋒    | Ξ    |
| 9  | Гл  | авная ст | раница   | я 🕐 на         | oum 💿 Пл    | вяжи 🧰 ЛК 🧰           | Платежи 🦲 Радиоточка 💌 VK 🦲 Справочни | ки 🦲 Лупань    | 🔶 Рейки сосновые 🧃 Gauss | s 💽 | Светила | ьники | 🧾 иш | AC   |

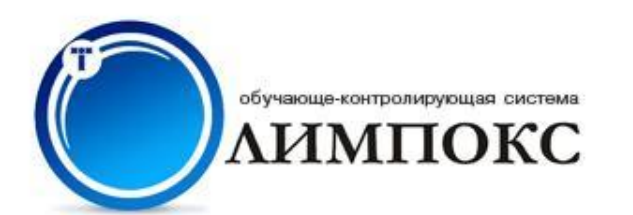

| ргин |  |
|------|--|
| роль |  |

### ВВЕДИТЕ ЛОГИН И ПАРОЛЬ ИЗ ВАШЕЙ ПАМЯТКИ

#### нажмите ПРОДОЛЖИТЬ

6 💾 🙆

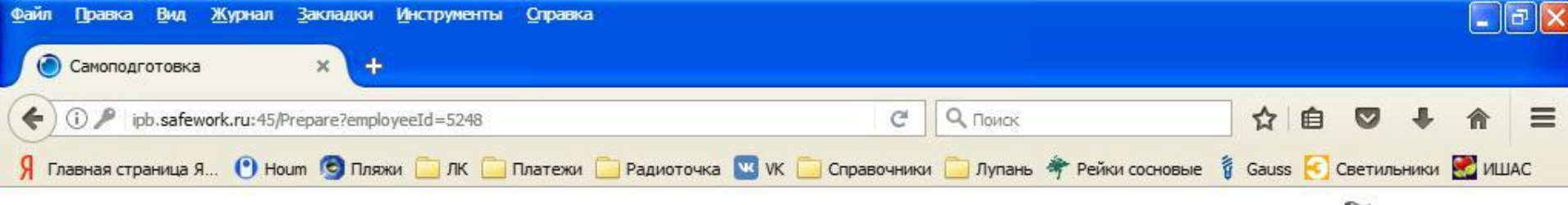

🕅 Закончить обучение

EN <) 23:01

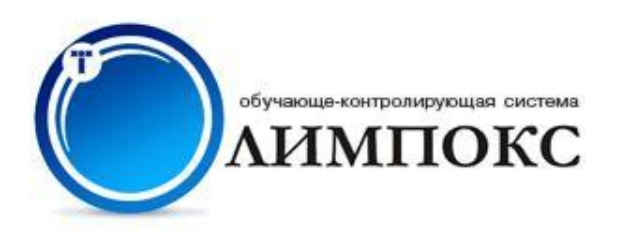

Гет., "Гу Ол Витул зи.

#### Выбор курса для самоподготовки

- 🖻 Персональные учебные курсы
  - Энергобезопасность

🛃 пуск

- Электробезопасность II группа
- 🌯 Электробезопасность III группа до 1000 В
- 🥹 <u>Электробезопасность V группа</u>
- 🌯 Электробезопасность III группа выше 1000 В
- 🈂 <u>Электробезопасность специалисты охраны труда до 1000 В</u>
- 😫 Электробезопасность специалисты охраны труда выше 1000 В

Самоподготовка - М....

- Электробезопасность IV группа выше 1000 В
- 🍣 <u>Электробезопасность IV группа до 1000 В</u>

#### ВЫБЕРИТЕ ТЕМУ И ПРОЙДИТЕ ВЕСЬ КУРС ПОДГОТОВКИ ПО ВСЕМ ВОПРОСАМ

C PREZENT

🦉 ЛОГ - Paint

#### В РЕЖИМЕ «ЭКЗАМЕН» МОЖНО СДАТЬ ЭКЗАМЕН ПО КАЖДОМУ КУРСУ ОДИН РАЗ В СУТКИ

i Microsoft PowerPoint ...